# Site ÉÉ

# Principes généraux de rédaction

# Rappel : structure d'un article spip

| Modifier l'article :                                                                                     |              |                                                                                    |
|----------------------------------------------------------------------------------------------------|--------------|------------------------------------------------------------------------------------|
| Sans titre                                                                                               |              |                                                                                    |
| Sur-titre                                                                                                |              | - Sur-titre : inutilisé dans le squelette.                                         |
| Titre : @ Nouvel article                                                                                 |              | Titre : indispensable                                                              |
| Sous-titre 🔞                                                                                             |              | Sous-titre : optionnel, apparaît sous le titre                                     |
| À l'intérieur de la rubrique 🕢                                                                           |              | uniquement dans la page de l'article.                                              |
| 30. Actualités                                                                                           |              | - Descriptif rapide : optionnel mais fortement                                     |
| Descriptif rapide 🔞                                                                                      |              | conseillé.                                                                         |
|                                                                                                    |              | des articles, sous le titre de l'article.                                          |
| Chapeau 🔞                                                                                                |              | Chapeau : optionnel.                                                               |
|                                                                                                    |              | Apparaît dans la page de l'article sous le titre et                                |
| Lien hypertexte (référence, site à visiter)                                                              |              | « d'introduction » de l'article.                                                   |
| Titre :                                                                                                  |              |                                                                                    |
| URL :                                                                                                    |              | Apparaît sous le texte. Permet de mettre en exerg                                  |
| Texte 😡                                                                                                  |              | un lien extérieur au site.                                                         |
| ≦ Ξ B I An S E O 踏 #                                                                                     | r Voir       | Texte : indispensable !                                                            |
|                                                                                                    |              | Avec la barre d'outils typographiques (voir plus loin).                            |
| Post-Scriptum                                                                                            |              |                                                                                    |
|                                                                                                    |              | Post-Scriptum : optionnel.                                                         |
| C                                                                                                    | Enregistrer  | Apparait en fin de texte.                                                          |
|                                                                                                    | -            | Sur la page de l'article, cela donne ça :                                          |
| e squelette ajoute automatiquement :                                                                     | Titre d      | e l'article 🛛 🗹 🖉                                                                  |
| <ul> <li>les styles (couleur et taille des<br/>caractères) associés à chaque</li> </ul>                  | Sous-tit     | <b>re de l'article</b><br>Iundi13 décembre 2010   par Luc   🚽 💽 🕞 🗲 📜              |
| élément de l'article ainsi que les                                                                       | Chapeau d    | e l'article                                                                        |
| lignes separatrices entre ces divers<br>éléments.                                                        | Deput du Tr  | exte de l'article                                                                  |
| - l'icône pour envoyer les références de                                                                 | Fin du Texte | e de l'article                                                                     |
| l'article par courriel à qui on veut.                                                                    | Lien hyperte | exte                                                                               |
| fichier pdf.                                                                                             | Post-Script  | um de l'article                                                                    |
| <ul> <li>la date de mise en ligne, l'auteur et le<br/>référencer l'article sur sa page perso.</li> </ul> | e bloc « r   | éseaux sociaux » qui permet à un visiteur de                                       |
| Titre de l'article                                                                                       | I            | undi 13 décembre 2010 Sur la page de la rubrique, dans                             |
| Descrintif ranide de l'article                                                                           |              | par Luc liste des articles, n'apparaissent que<br>le Titre et le Descriptif rapide |
| → Lire la suite de l'article                                                                             |              | Au cas où le descriptif n'aurait pas e                                             |
| romiors caractòres de l'article cano augune                                                              |              | renseigne, Spip extrait les 300                                                    |

# Quelques fondamentaux de spip

### Titres numérotés

Si l'on veut que dans une rubrique, les articles apparaissent dans un ordre précis, il suffit de leur attribuer un numéro (ce numéro ne sera pas visible dans l'espace public). Il faut respecter la syntaxe suivante :

« XX » « point » « espace » « Titre » (XX étant le numéro que l'on veut attribuer)

#### Exemple :

« Tout va bien » (mis en ligne le 01/01/10) « Encore que » (mis en ligne le 01/02/10) Seront affichés dans la rubrique par ordre anté-chronologique : Encore que Tout va bien

« 1. Tout va bien » (mis en ligne le 01/01/10)
« 2. Encore que » (mis en ligne le 01/02/10)
Seront affichés dans la rubrique par ordre du numéro attribué : Tout va bien
Encore que

### Retours à la ligne :

Pour éviter des textes « pavés » illisibles, surtout en cas de copié/collé depuis un texte déjà saisi par ailleurs, il faut « forcer » les retours à la ligne dans un article spip.

### La touche « entrée » seule ne suffit pas, il faut faire :

« maj » + « entrée », ou bien « entrée » + « tiret bas » + « espace ».

### Lien hypertexte :

#### Vers un autre article du site :

Dans un article, si l'on veut insérer un lien vers un autre article du site, il faut utiliser le code spip : [->artxx] où xx est le numéro de l'article vers lequel on veut « pointer ». Ce lien affichera le titre de l'article vers lequel on veut envoyer le lecteur.

#### Vers un article d'un autre site :

Même principe, mais en copiant/collant l'URL à visiter :
[http://Mon\_lien\_parfois\_très\_très\_long->http://Mon\_lien\_parfois\_très\_très\_long] affichera :
http://Mon\_lien\_parfois\_très\_très\_long] affichera :
A lire ici
[->http://Mon\_lien\_parfois\_très\_très\_long] affichera :
http://Mon\_lien\_parfois\_très\_très\_long] affichera :
http://Mon\_lien\_parfois\_très... (l'affichage du lien sera tronqué)

### Notes de bas de page :

Spip propose une numérotation automatique des notes de bas de page. Syntaxe à respecter pour insérer une note de bas de page :

[[Ma note de bas de page]]

Lorem ipsum dolor sit amet, consectetuer[[Ma note de bas de page]] adipiscing elit...

A l'endroit du texte où l'on voudra voir s'afficher le numéro et le lien vers la note de bas de page, il faut saisir celle ci entre des doubles crochets.

En cas de notes multiples dans le même article, la numérotation est automatique.

# Améliorations typographiques

On peut mettre en valeur tel ou tel élément d'un article.

# Transformer en Intertitre de niveau 1 :

Sélectionner le texte que l'on veut mettre en « intertitre de niveau 1 ».

Cliquer là : Ga affiche ça :

« Transformer en intertitre »

# Intertitre de niveau 2 :

Sélectionner le texte que l'on veut mettre en « intertitre de niveau 2 ».

Cliquer là :  $\blacksquare$  ou code : {{{\*\*votre texte}}} Ca affiche ca :

« Transformer en intertitre de niveau 2 »

# Intertitre de niveau 3 :

Sélectionner le texte que l'on veut mettre en « intertitre de niveau 3 ». Cliquer là : Qu code : {{{\*\*\*votre texte}}} Ça affiche ça : **« Transformer en intertitre de niveau 3 »** 

# Mettre le texte en évidence :

Sélectionner le texte que l'on veut « mettre en évidence ».

```
Cliquer là : 📴 ou code : [*votre texte*]
Ça affiche ça :
```

### « Mettre le texte en évidence »

Quasiment identique à « intertitre de niveau 3 », mais sera considéré comme du texte et pas comme un soustitre.

# Mettre le texte en évidence (couleur 2) :

Sélectionner le texte que l'on veut « mettre en évidence ».

Cliquer là : Ga affiche ça : « Mettre le texte en évidence (couleur 2) »

Quasiment identique à « intertitre de niveau 3 », mais sera considéré comme du texte et pas comme un soustitre.

# Encadrer le paragraphe :

Sélectionner le texte que l'on veut « encadrer ».

Cliquer là : 📴 ou code : [(votre texte)] Ça affiche ça :

« Encadrer le paragraphe »

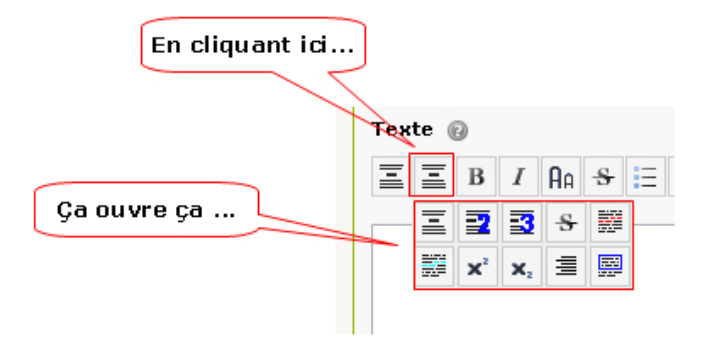